Microsoft edge ゲストモードで、ご自分の名前で Teams 会議に参加する方法

☆MicrosoftEdge で「ゲスト」モードを開き、Teams 会議にゲストユーザーとして参加する 手順です。

☆Microsoft アカウントを使用しないユーザー(ゲスト)でのみ、名称を変更して会議に参加できます。

手順

①MicrosoftEdge 画面左上のひと型のアイコンをクリックし、「その他のプロファイル」→ 「ゲストとして参照」をクリックします。

| 個人                                    | 8           |                      |  |  |
|---------------------------------------|-------------|----------------------|--|--|
| 本人研設が必要であるため、7                        | カウントと同期できませ | 985                  |  |  |
| As 57-189194966778                    | クシーを確認してくたさ | -                    |  |  |
| Callerk                               | = 0 0       |                      |  |  |
| 2027F                                 |             |                      |  |  |
| 2 mil                                 |             | 10.                  |  |  |
| @ mu:                                 |             | BREEDER . OR . OTHER |  |  |
| <ul> <li>(1) 新しい使んプロファイトを見</li> </ul> |             | 1.000                |  |  |
| 0 sourcetmand                         |             | 0                    |  |  |

②MicrosoftEdge が「ゲストモード」で開きます。

ここでは、登録済みのメールアドレスなどを参照せず、アプリ、サービスが使えます。また、 利用した履歴が残りません。

| ( TD) E B +0 | 97 × [+                                                                |                                                    |   |   |   | ٥ | ×   |
|--------------|------------------------------------------------------------------------|----------------------------------------------------|---|---|---|---|-----|
| 0 (9         |                                                                        |                                                    | 2 | Φ | 0 | 8 | *** |
|              | ゲストとして                                                                 | 問題しています                                            |   |   |   |   |     |
|              | のフィンドウを聞らると、約りように影響されます。                                               | Action Contraction 1, SAFERENCE INC.               |   |   |   |   |     |
|              | Microsoft Edge では次の意味が多かまれません。<br>地球改変<br>ダウンロード電波<br>Cooles およびサイトテータ | Messack Lings <b>てはため道路が保存されます</b><br>ダウンロードしたファイル |   |   |   |   |     |
|              |                                                                        |                                                    |   |   |   |   |     |
|              |                                                                        |                                                    |   |   |   |   |     |
|              |                                                                        |                                                    |   |   |   |   |     |
|              |                                                                        |                                                    |   |   |   |   |     |

③オンライン会場の案内メールを開き、「今すぐ会議に参加する」のテキストの上で右クリ ックし、「ハイパーリンクのコピー」してください。

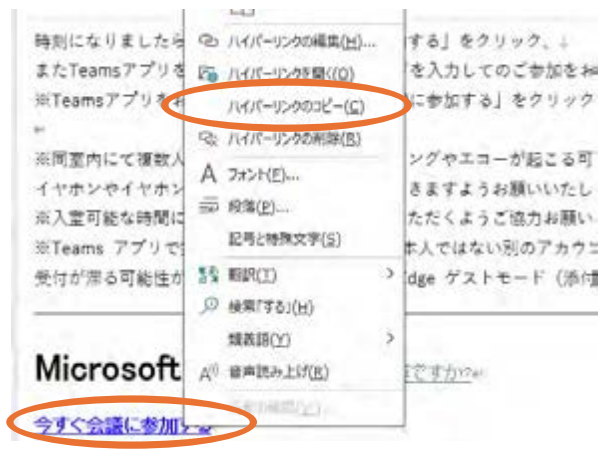

④コピーしたリンクをゲストモードの MicrosoftEdge の URL 検索欄に貼り付けます

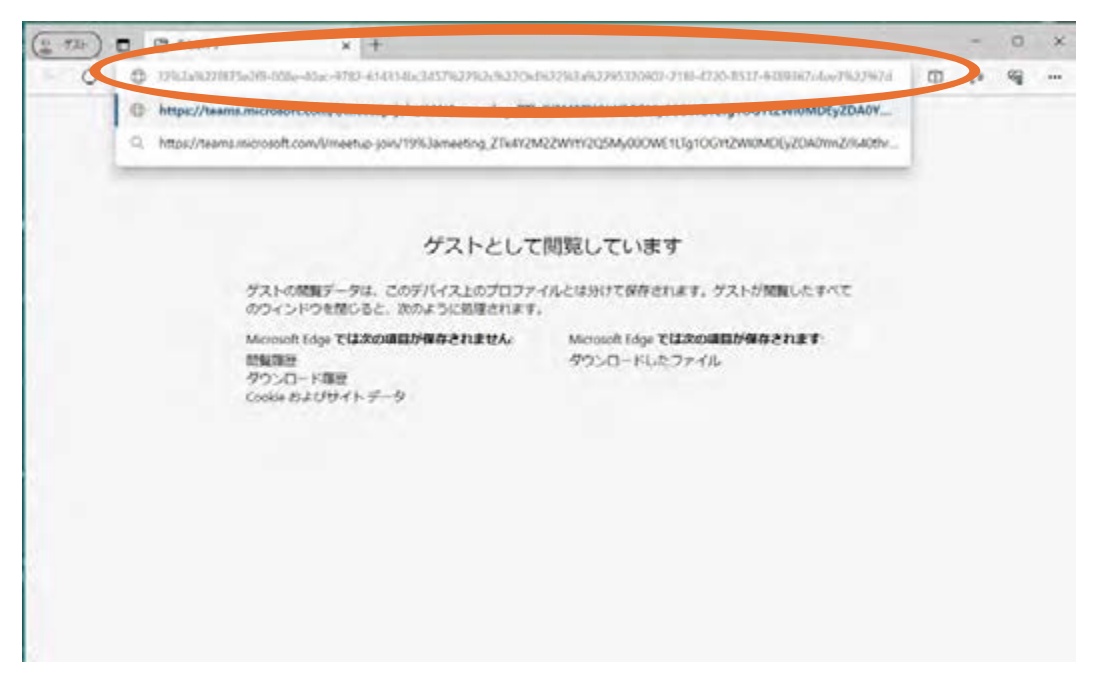

⑤アプリが立ち上がろうとしますが、「キャンセル」し、「このブラウザーで続ける」をクリ ックします。

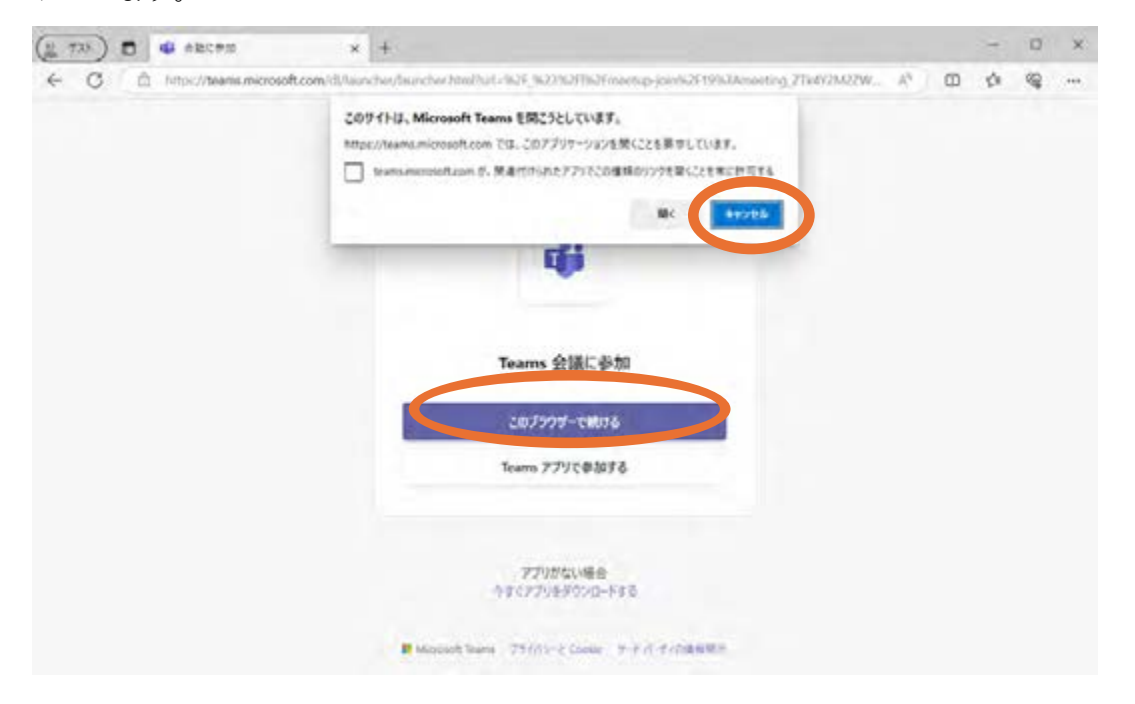

⑥マイクとカメラは「許可」してください

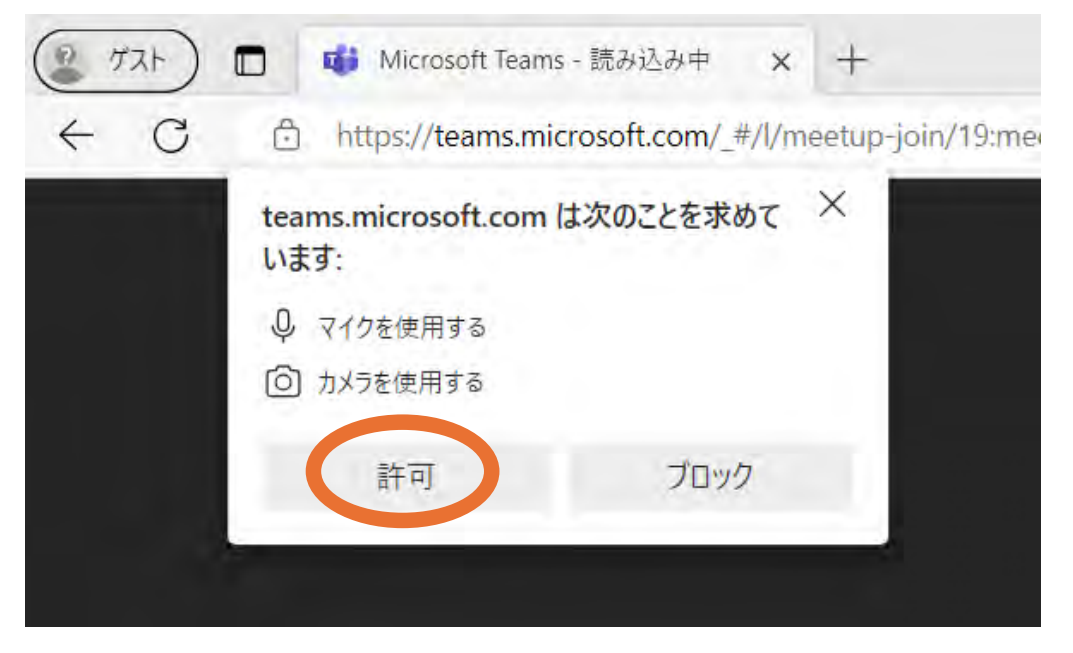

⑦会議に参加する前の画面で、名前を入力します。必ず、フルネームで参加してください。

| (2) ガスト) ■ 「● Microsoft Teams - 第24込みキ × +            |                        |                   |                              |     | -   |          | × |
|-------------------------------------------------------|------------------------|-------------------|------------------------------|-----|-----|----------|---|
| ← C                                                   |                        |                   | $\Box^{\sharp} ~\forall_{d}$ | Ф   | £°≣ | <b>1</b> |   |
| 自分の名前を入すって下                                           | として参加するか、アカウン<br>浜田 太郎 | 小麦が神石のかいサインインします。 |                              |     |     |          |   |
|                                                       |                        | 「」 コンピューターの音声     |                              |     | •   |          |   |
| 44                                                    |                        | カスタム セットアップ       |                              | 14  | *   |          |   |
| カメラはオフになっています                                         |                        | ש •—              |                              |     |     |          |   |
|                                                       |                        |                   |                              |     |     |          |   |
| <b>G</b>                                              | ŵ                      | 🗐 音声を使用しない        |                              |     |     |          |   |
|                                                       |                        |                   | キャンセル                        | 今すぐ | 参加  |          |   |
| ፲ <b>クスペリエンス</b> を向上させるには、サインイン または デスクト・バンアプリをダウンロード | LTKEEW                 |                   |                              |     |     |          |   |

⑧「今すぐ参加」で参加してください。

以上